## Cannot delete tickets in Service Desk

If a Service Desk ticket cannot be deleted (it doesn't have a check box next to its number in order to select it and click on Delete) it means that it is Paused. You can check its status by hovering the mouse cursor over the ticket number:

| • @ 5 • 1           | Ticket #5: TEST 3                                                                                                    |                      |  |  |  |
|---------------------|----------------------------------------------------------------------------------------------------|----------------------|--|--|--|
| Preview Ticket      | Ticket Summary                                                                                                    | Test Company Romania |  |  |  |
| Select: All None To | Ficket State: • Open Paused — Normal •   Create Date: 01/06/2016 8:05 pm                                             | Test Company Romania |  |  |  |
| Page: [1] Export 🕢  | Assigned To: Test Staff Member   From: Radu G radug@yopmail.com   Department: Support   Help Topic: Report a Problem |                      |  |  |  |

In order for the check box to become available, the ticket must first be Un-Paused by opening the ticket and clicking on the "Play" symbol next to the timer:

| COMODO<br>SERVICEDESK*380 |                          |                                    |                                                     |        |
|---------------------------|--------------------------|------------------------------------|-----------------------------------------------------|--------|
| Dashboar                  | d Users Tickets          | Knowledgebase Projects             | My Time Sheets                                      |        |
| 🗇 Open (20)               | Answered (5)             | 🏦 My Tickets (9) 🎒 Overdue (1) 🏐 0 | Closed (8) Paused (2) 🔂 New Ticket                  |        |
| C Ticket #2               | 2                        | 00:00:00 > • •                     | Add Material Create KB Enity                        | Ø More |
| Status:                   | Open                     | User:                              | 🚔 Radu G (4)                                        |        |
| Priority:                 | Normal                   | Email:                             | radug@yopmail.com                                   |        |
| Department:               | Support                  | Phone:                             |                                                     |        |
| Create Date:              | Mon, Jan 4 2016 6:38 pm  | Source:                            | Phone (193.104.21.5)                                |        |
| •Assigned To              | : Test Company Romania • | Help Topic:                        | Report a Problem                                    |        |
| SLA Plan:<br>Due Date:    | Default SLA (Active)     | Last Message:<br>Last Response:    | Won, Jan 4 2016 6:38 pm<br>Wed, May 25 2016 7:10 pm |        |

Important Notes: 1. Only the Staff member to which the ticket is assigned can Un-Pause it. For the other Staff members, the timer with the "Play" symbol will not be available. 2. If a ticket is automatically assigned to a specific Staff member through a Ticket Filter, it will also be

automatically Paused.